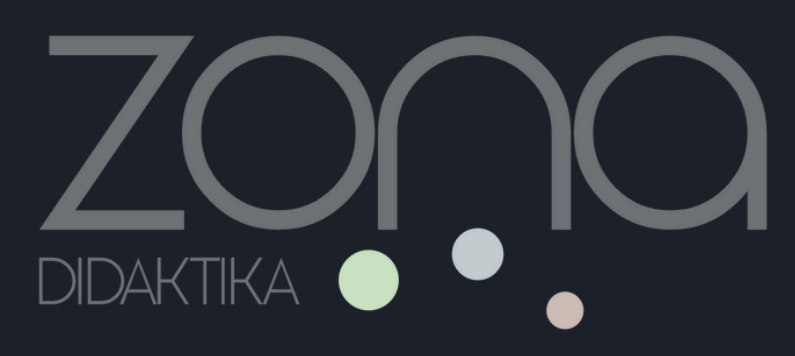

# Planet Eduxini

## Knowla

Planet EduMini je najčarobnije mjesto u Knowla obrazovnom svemir 🏑 namijenjeno djeci od 3 do 10+ godina. Planet nudi pregled bogatog skupa interaktivnih aktivnosti koje podržavaju tjelesni, emocionalni, kognitivni i socijalni razvoj djece, kao i razvoj raznih vještina i kompetencija na zabavan i zanimljiv način. Planet prikazuje presjek mogućnosti cijelog Obrazovnog svemira. Sadrži 95 aktivnosti (u 9 aplikacija). Početni planet. Dostupan na svakom Knowla uređaju.

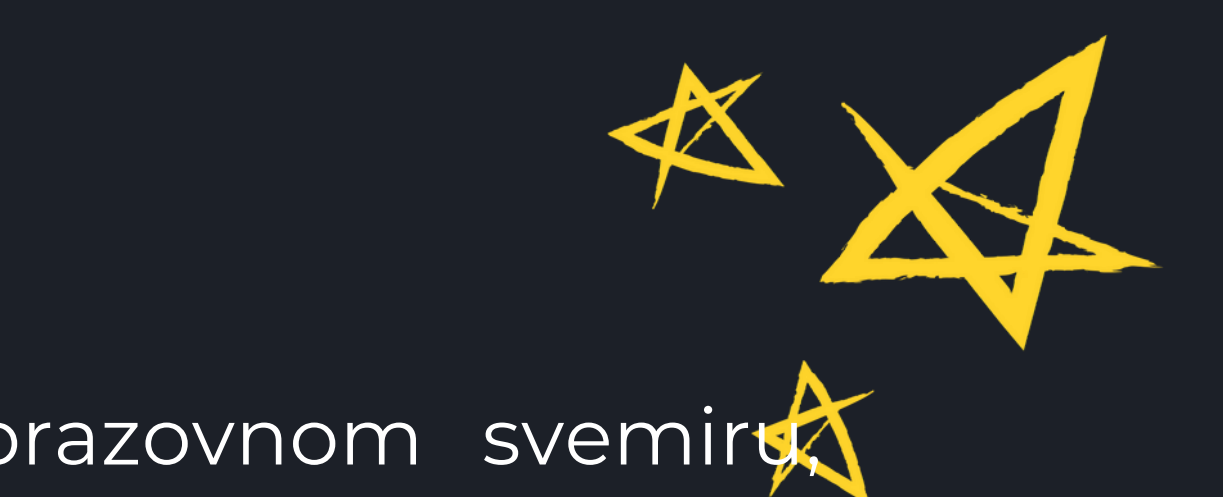

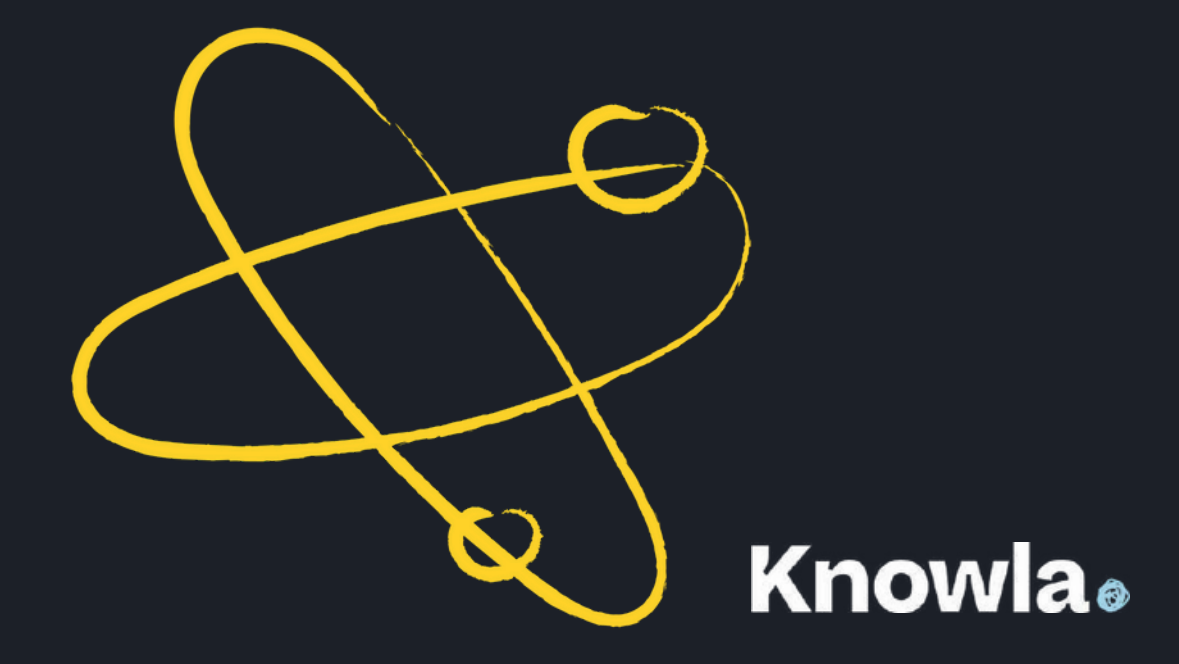

## Planet EduMini u Obrazovnom svemiru

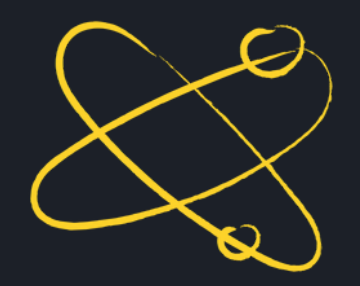

### Knowla.edu

### 

The Planet EduMini is the most magical place in the Knowla Educational Universe, created for children aged 3 to 10+. The Planet offers an overview of a rich set of interactive activities that support children's physical, emotional, cognitive and social development, as well as help develop various skills and competencies in a fun and engaging way. The Planet shows the cross-section of the possibilities of the entire Educational

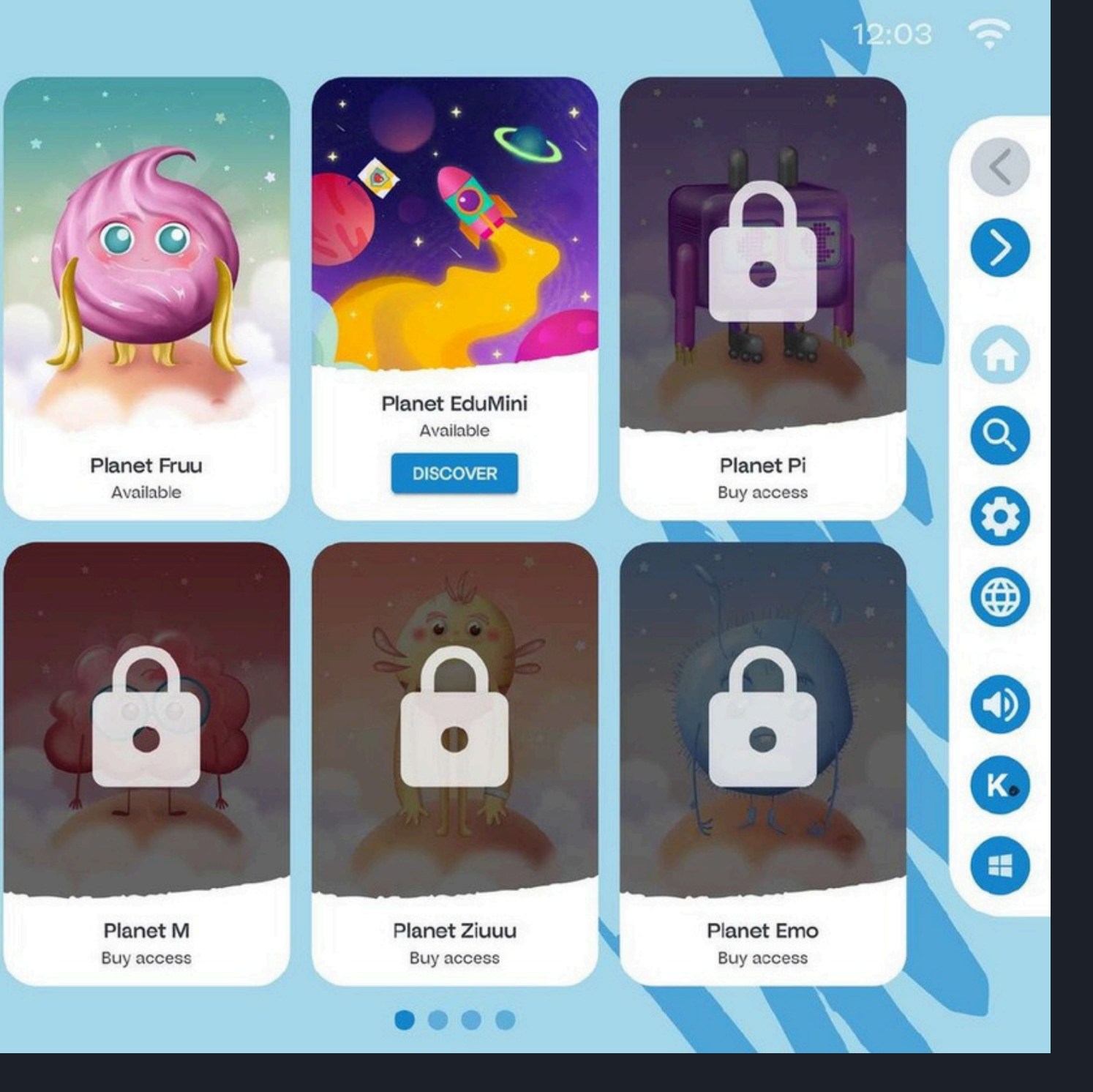

## **Knowla**®

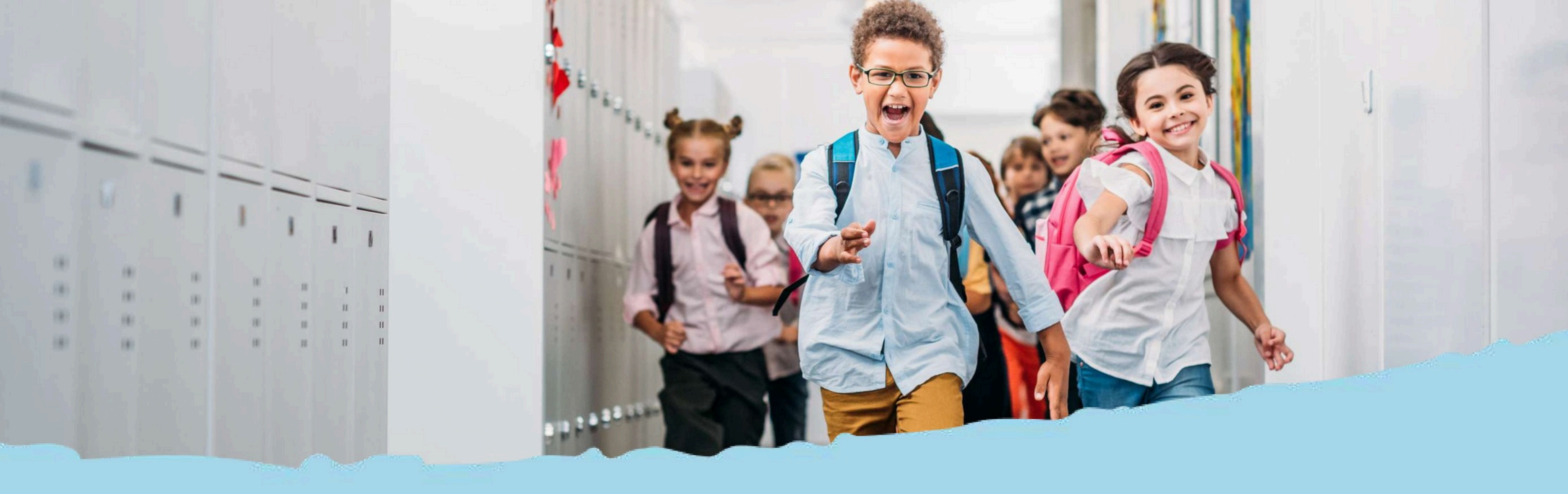

# Sistemske tipke i prikaz izbornika

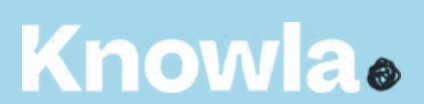

## Glavni izbornik – legenda

Povratak na prikaz svih planeta

Prethodni planeti/aplikacije/aktivnosti

Prethodni planeti/aplikacije/aktivnosti

Idi na pretraživanje aplikacija

Idi na postavke: odabir jezika, aktivacija licencnog koda, servisne postavke

Zvuk uključen/isključen (isključivanje zvuka na razini odabira planeta/aplikacije isključit će zvuk u svim sljedećim aktivnostima; isključivanje zvuka unutar aktivnosti bit će aktivno samo tijekom igranja te određene aktivnosti).

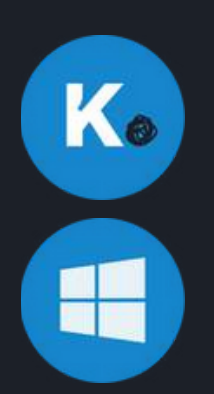

Idi na izbor načina rada Knowla.fun ili Knowla.edu

Prebaci na prikaz Windows radne površine; aplikacija će i dalje ostati aktivna na alatnoj traci u svakom trenutku.

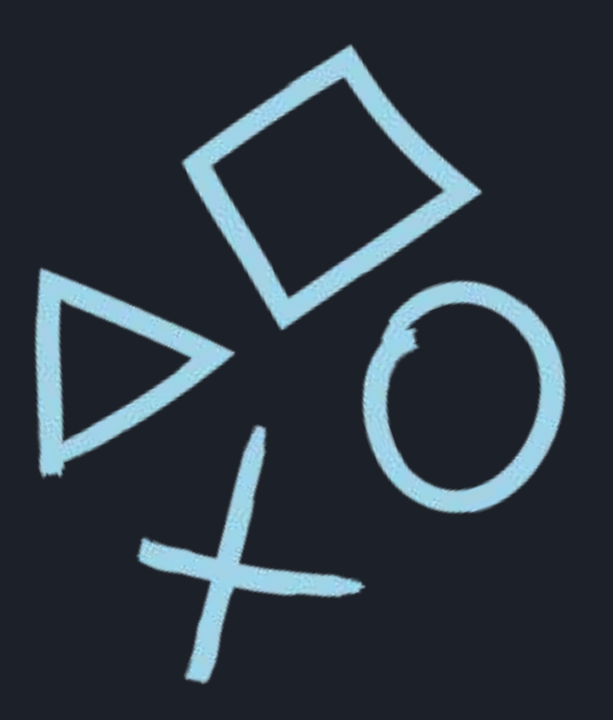

## Ikone izbornika u aktivnostima – legenda

×

Izlazak iz aktivnosti na prikaz planeta (odabir aplikacije); sve napravljene promjene neće biti sačuvane.

C

Ponovno učitavanje aktivnosti; sve napravljene promjene neće biti sačuvane.

Zvuk uključen/isključen

Ð

Izlazak na popis odabira aktivnosti, sve napravljene promjene bit će izgubljene. 00

li

Prethodna ploča

Sljedeća ploča

Uključivanje/isključivanje efekta čestica; npr. u aktivnosti "Crtaj slova" efekt "iskričanja" se isključuje/uključuje tijekom pisanja.

Interaktivni vodič za aktivnost

Omogućuje pomicanje određenog objekta po ploči.

## Popis aktivnosti

## Knowla

100

Planet EduMini sadrži 9 aplikacija s ukupno 95 aktivnosti:

- 1.Pisanje brojeva po tragovima (Planet M) 10 aktivnosti
- 2.Emocije i opuštanje (Planet Emo) 1 aktivnost
- 3. Matematički Sudoku (Planet Sigma) 30 aktivnosti
- 4.Okretanje kotača boja (Planet Hopsa) 40
- aktivnosti
- 5.Sklapanje glazbe (Planet Smart) 1 aktivnost
- 6.Usklađivanje zvuka (Planet J) 1 aktivnost
- 7. Rješavanje Sudokua (Planet M) 1 aktivnost
- 8.Prolazak kroz labirint (Planet M) 10 aktivnosti
- 9.Usklađivanje tornjeva (Planet Contrast) 1 aktivnost

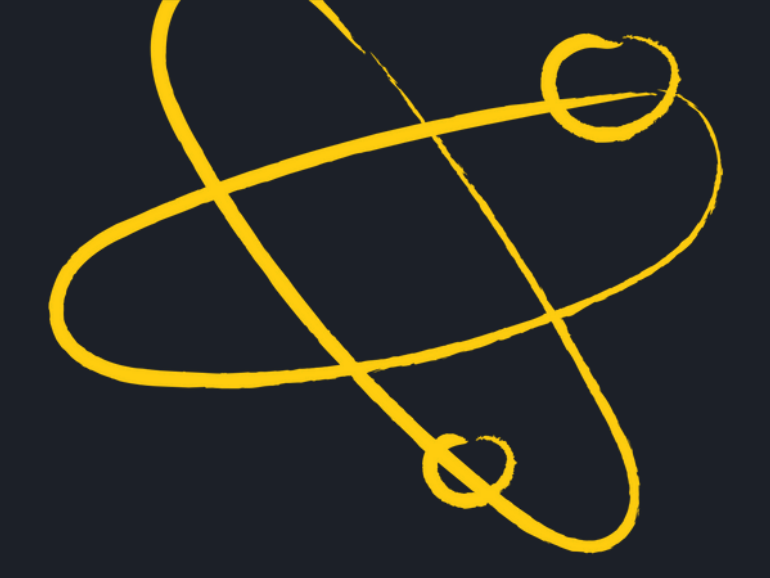

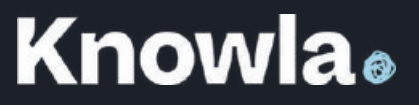

# Napiši brojeve po tragovima

Radni prostor aktivnosti sadrži određeni broj. Zadatak sudionika je ponovno nacrtati taj broj prateći ispravan smjer pisanja/crtanja. Ispravno izvođenje aktivnosti znači precizno reproducirati zadani oblik, trag, u skladu s naznačenim smjerom pisanja/crtanja. Povremeno se pokreće animacija koja prikazuje točan smjer izvođenja. Potrebno je paziti na preciznost i nacrtati svaku liniju do kraja.

Nakon što se uzorak ispuni, on se puni "čarobnim kristalima" koji su pomični. Povlačenjem olovke pored njih, kristali se pomiču po tom prostoru, što omogućuje njihovo dodatno rasipanje po radnom prostoru aktivnosti. Ova opcija može se isključiti u bočnom panelu.

Klikom na odgovarajući gumb u bočnom panelu moguće je promijeniti smjer pisanja uzoraka (s lijeva na desno ili s desna na lijevo).

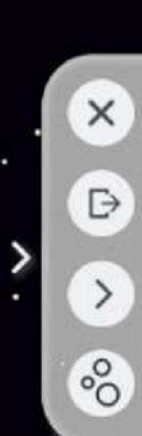

Ð

## Emocije i opuštanje

Na ekranu će se prikazati Emot u dva oblika koji će predstaviti nekoliko jednostavnih tjelesnih vježbi, uključujući i joga asane. Aktivnost sadrži osam vježbi raspoređenih u tri serije po petnaest sekundi. Ukupno trajanje aktivnosti je 6 minuta. Aktivnost završava nakon odrađenih svih serija vježbi. Broj ponavljanja serija nije ograničen.

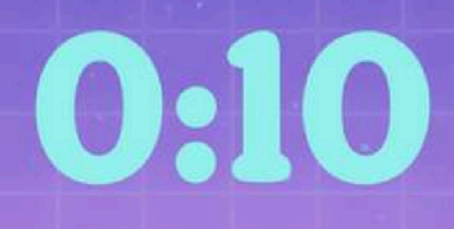

## 0:08

## Matematički Sudoku

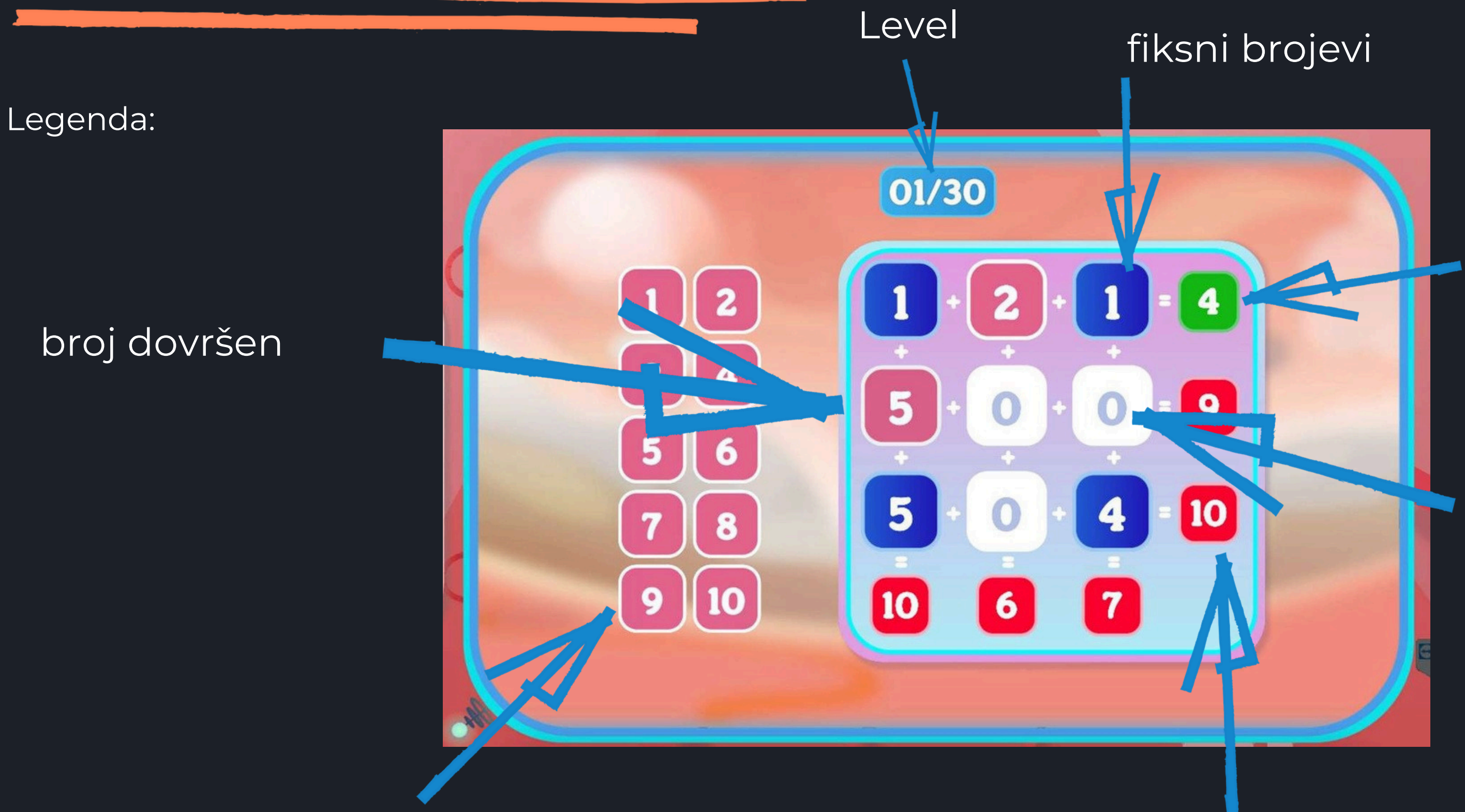

brojevi za korištenje

## pogrešan rezultat

### mjesta za zbrajanje

### netočan rezultat

# Matematički Sudoku

Ploča sadrži različite brojeve raspoređene u aritmetičke operacije. Zadatak sudionika je umetnuti brojeve s bočnog izbornika na ploču tako da nakon izvođenja zadanih računa svaki rezultat u retku i stupcu bude točan.

Za to pritisnite marker na broju koji želite odabrati (ružičasti) i zatim na odabrano polje za unos (bijelo). Nakon unosa broja, polje će promijeniti boju u ružičastu. Pritisak na isto polje ponovno vraća vrijednost na nulu (boja ostaje ružičasta, no to nije presudno za rješavanje zadatka). Ponovnim klikom vraća se prethodno uneseni broj. Bijela i ružičasta polja na ploči mogu se mijenjati neograničeno puta, dok plava, crvena i zelena polja nisu promjenjiva. Ako je rezultat u retku ili stupcu točan, polje rezultata mijenja boju s crvene u zelenu. Aktivnost je uspješno završena kada sva polja rezultata postanu zelena.

Obratite pažnju na znakove operacija između brojeva.

Razine se razlikuju po težini operacija. Prva razina uključuje samo zbrajanje i oduzimanje do 10. Ostale razine obuhvaćaju sve operacije, pri čemu druga razina ima operacije do 50, a treća do 100. Razine se također razlikuju po broju polja za popunjavanje, što utječe na ukupnu težinu zadatka.

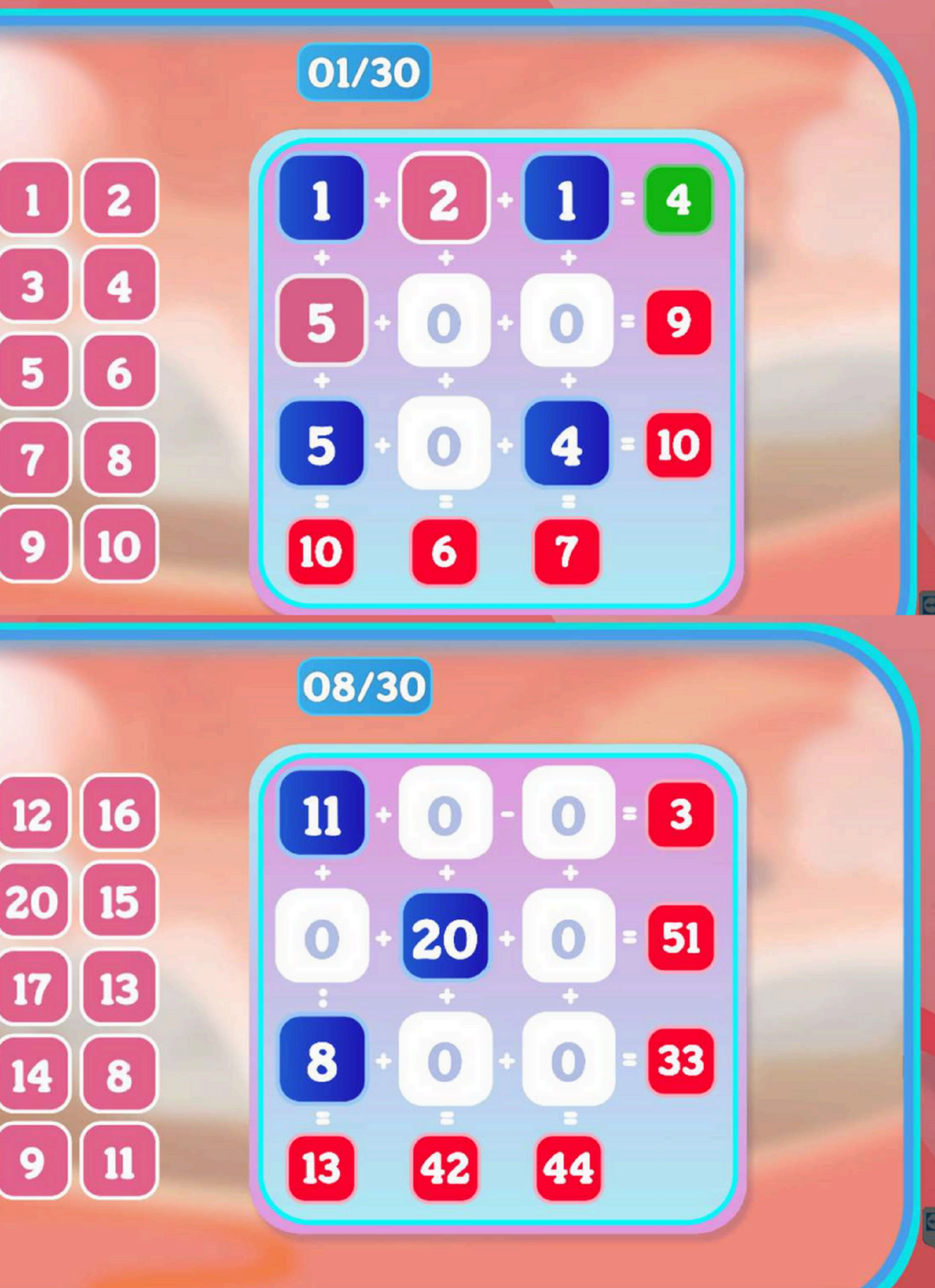

## Okreni kotač boja

Na samom početku potrebno je nacrtati sve boje za bojanku. Za to trebate kliknuti na kotač za crtanje koji se nalazi u donjem desnom kutu. Jednom se izvlači jedna boja. Nakon što su sva polja ispunjena bojama, kotač se zaključava. Da biste dobili boju za bojanje, kliknite na odgovarajuće polje. Odabrana boja će se također prikazati na alatu za bojanje u gornjem desnom kutu. Za bojanje određenog objekta jednostavno kliknite na taj objekt odabranom bojom. Aktivnost će biti uspješno završena kada su sva polja obojana.

Elemente na ploči možete slobodno premještati klikom na ikonu šape u bočnom panelu. Kad završite s pomicanjem, ponovno kliknite na šapu u panelu.

Aktivnost namijenjena radu s olovkama ili lopticama.

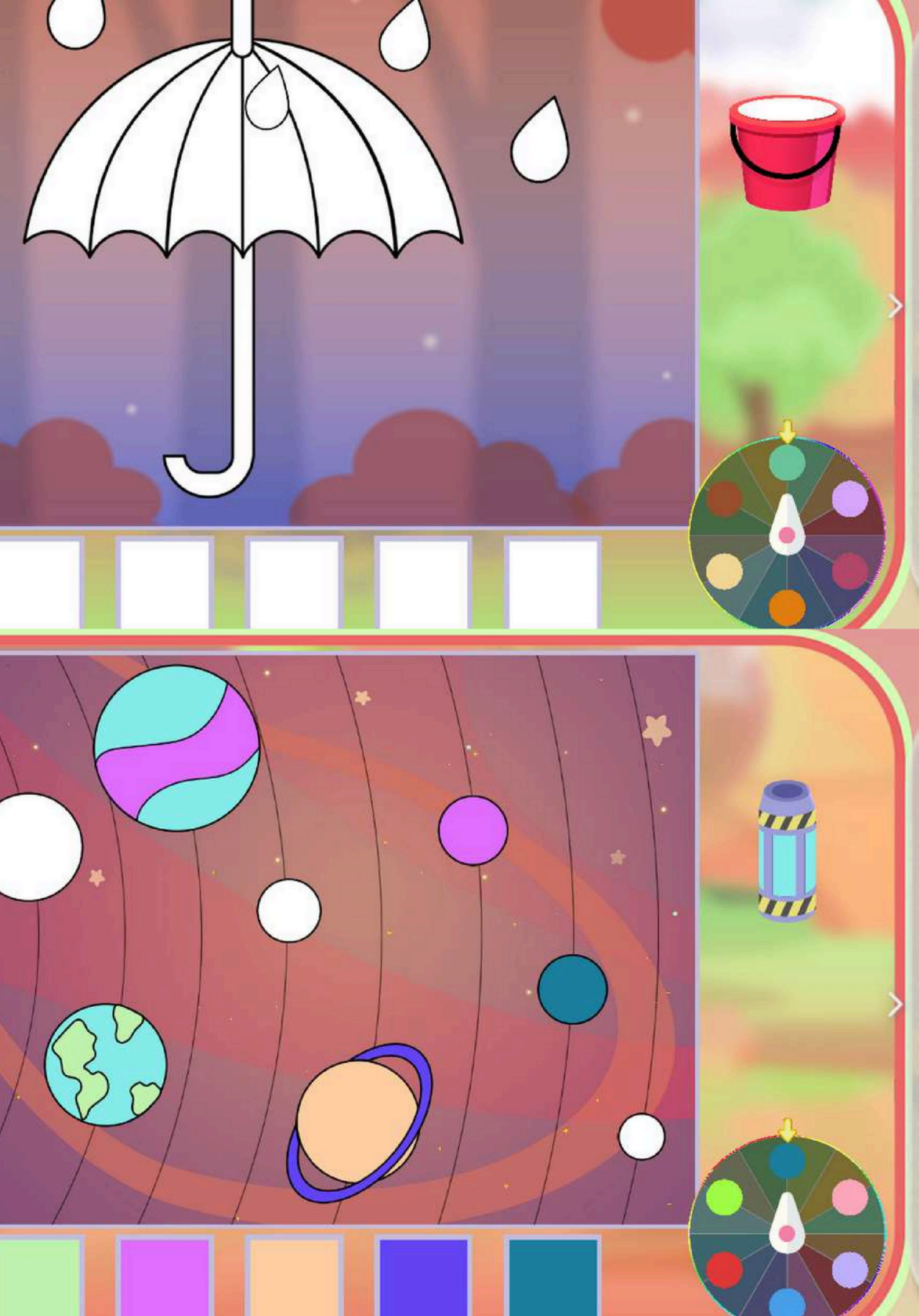

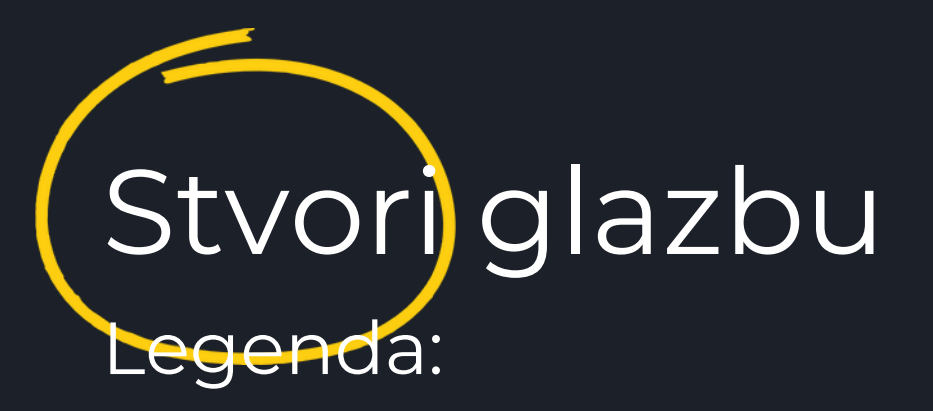

nota – reproduciraj brže ili sporije

pokreni/zaustavi – pokreni ili zaustavi melodiju

"stave" – polje na kojem se postavljaju elementi elementi za korištenje – slike, od kojih svaka ima različit zvuk; pomoću strelica možemo mijenjati cijelu bazu različitih elemenata košara – ukloni predmete

### strelice – pomicanje sljedećih kartica s ploče

broj – broj kartica na ploči koje treba odigrati po redu

1

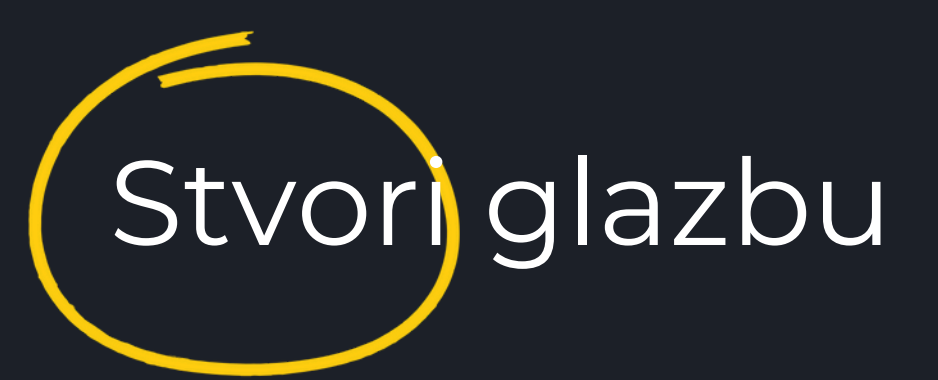

Zvuk aktivnosti treba biti uključen. (Za smanjenje ili povećanje glasnoće koristite tipkovnicu koja dolazi u Knowla kompletu.)

Aktivnost uključuje postavljanje odabranih elemenata: odaberite element s popisa i kliknite na njega olovkom, zatim ga postavite bilo gdje na ploču. Elementi s desne strane bit će odsvirani nakon onih s lijeve strane. Elementi na istoj okomitoj liniji svirat će istovremeno. Obratite pažnju na broj kartica na ploči (ukupno ih je 11). Kartice će se svirati redom od prve do zadnje, bez obzira na to na kojoj su poziciji postavljeni elementi. Nakon završetka postavljanja, možete poslušati svoj glazbeni uradak u bržoj ili sporijoj verziji klikom na notu.

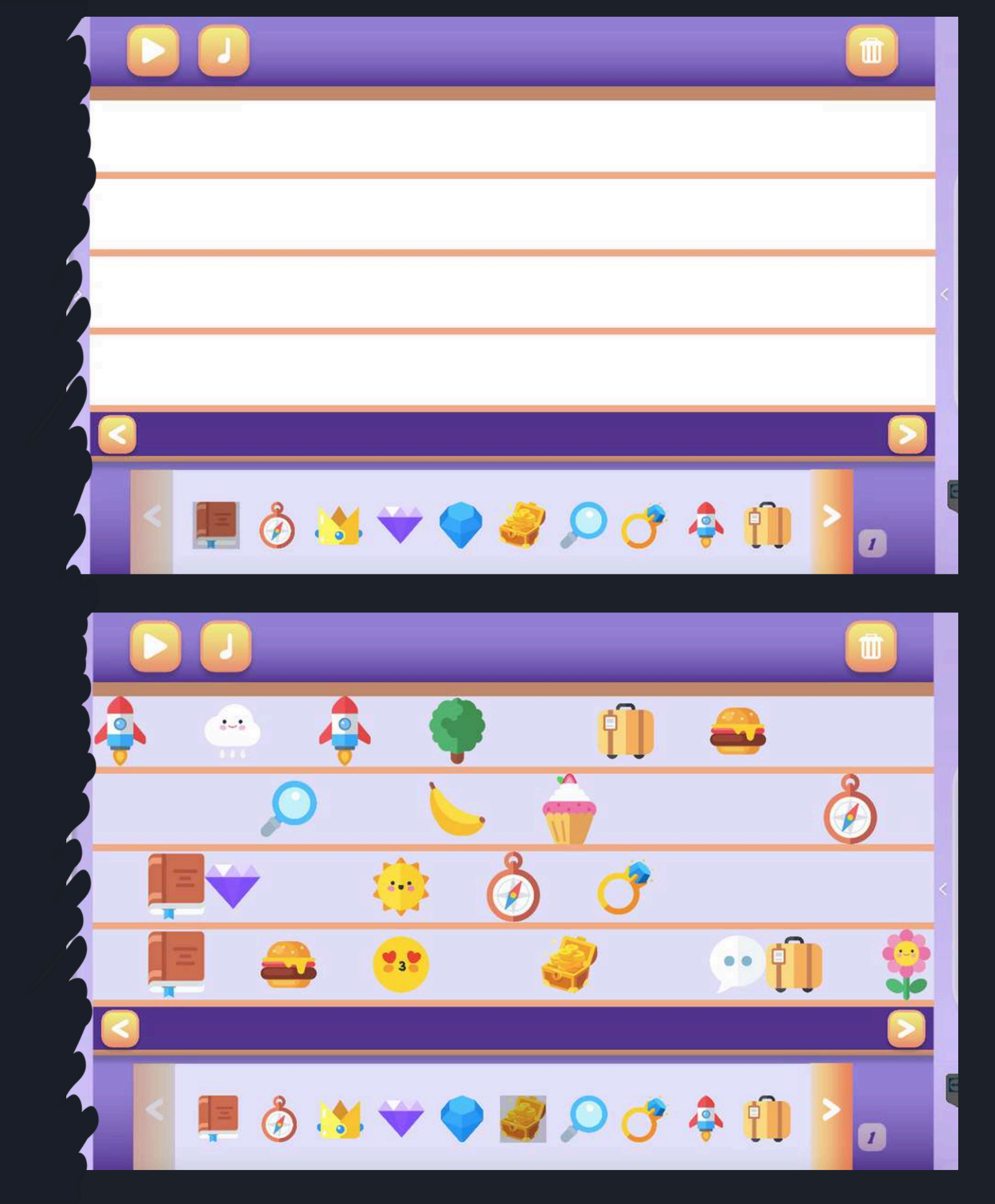

# Upari zvuk

Zvuk aktivnosti treba biti uključen. (Za smanjenje ili povećanje glasnoće koristite tipkovnicu koja dolazi u Knowla kompletu.)

Na ploči će se s desne strane pojaviti veliki gumb s uhom, a s lijeve strane nekoliko slika (tri ili šest, ovisno o odabranoj aktivnosti). Prvo je potrebno kliknuti gumb s uhom. (Tijekom ove aktivnosti zvuk uređaja mora biti uključen.) Prije nego što se zvuk čuje i tijekom njegovog trajanja, slike na lijevoj strani ploče su zaključane. Zadatak sudionika je kliknuti sliku koja ispravno prikazuje predmet, životinju, radnju ili stanje koje zvuk predstavlja. Zvuk se može reproducirati neograničen broj puta. Aktivnost se uspješno završava nakon što se pravilno označi slika koja odgovara zvuku.

Aplikacija ima dvije razine težine koje se razlikuju po broju stavki za odabir s lijeve strane. Prva razina ima tri stavke, a druga šest.

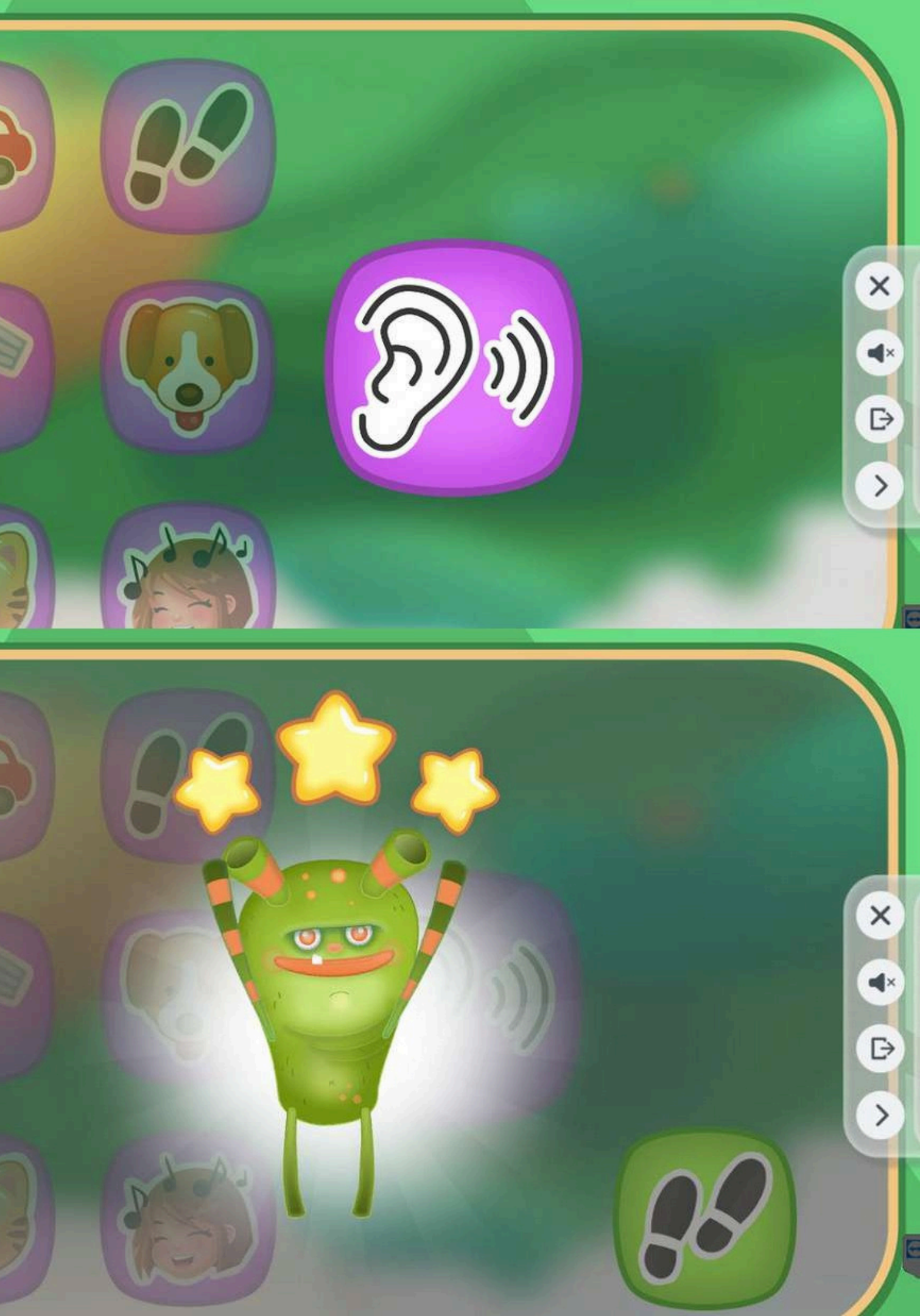

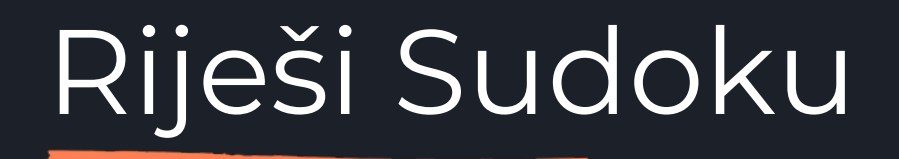

Legenda:

- brojevi/slike polja za korištenje na ploči
- prazno polje briše sliku s ploče
- provjera provjera točnosti zadatka

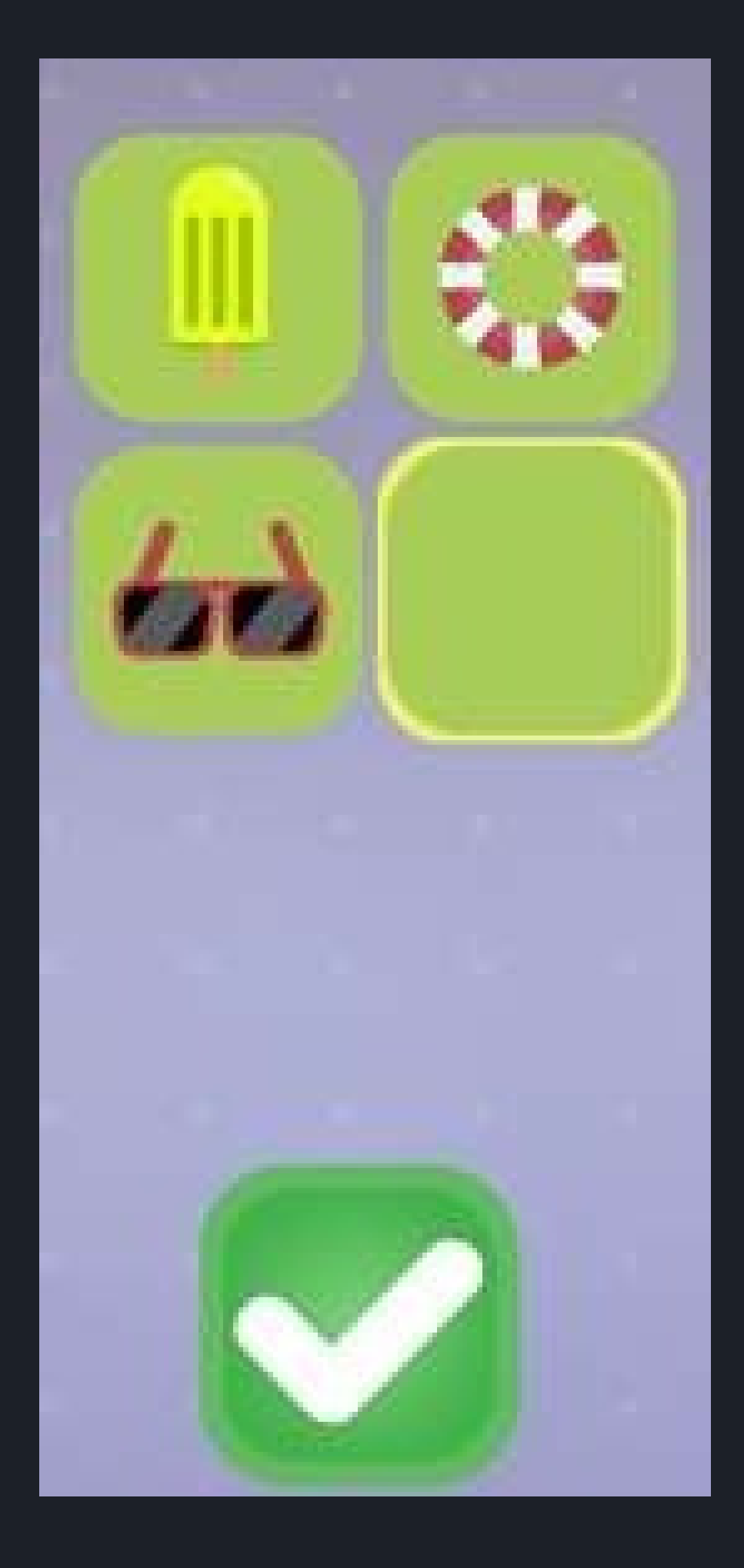

Riješi Sudoku

Aktivnost je slična klasičnoj verziji Sudokua. Brojevi ili slike ne smiju se ponavljati u horizontalnim, vertikalnim ili dijagonalnim linijama. Za umetanje slike potrebno je: odabrati polje, odabrati sliku iz izbornika, nakon čega će se slika pojaviti u odabranom polju. Umetnute slike mogu se mijenjati ili polje može biti vraćeno u prazno stanje. Pritiskom na gumb za provjeru završava se Sudoku.

Aktivnost se uspješno završava kada su sve slike ispravno postavljene i pritisne se gumb za provjeru. Ako nakon pritiska na provjeru ploča nije potpuno popunjena ili je postavljena netočno, aktivnost završava neuspjehom.

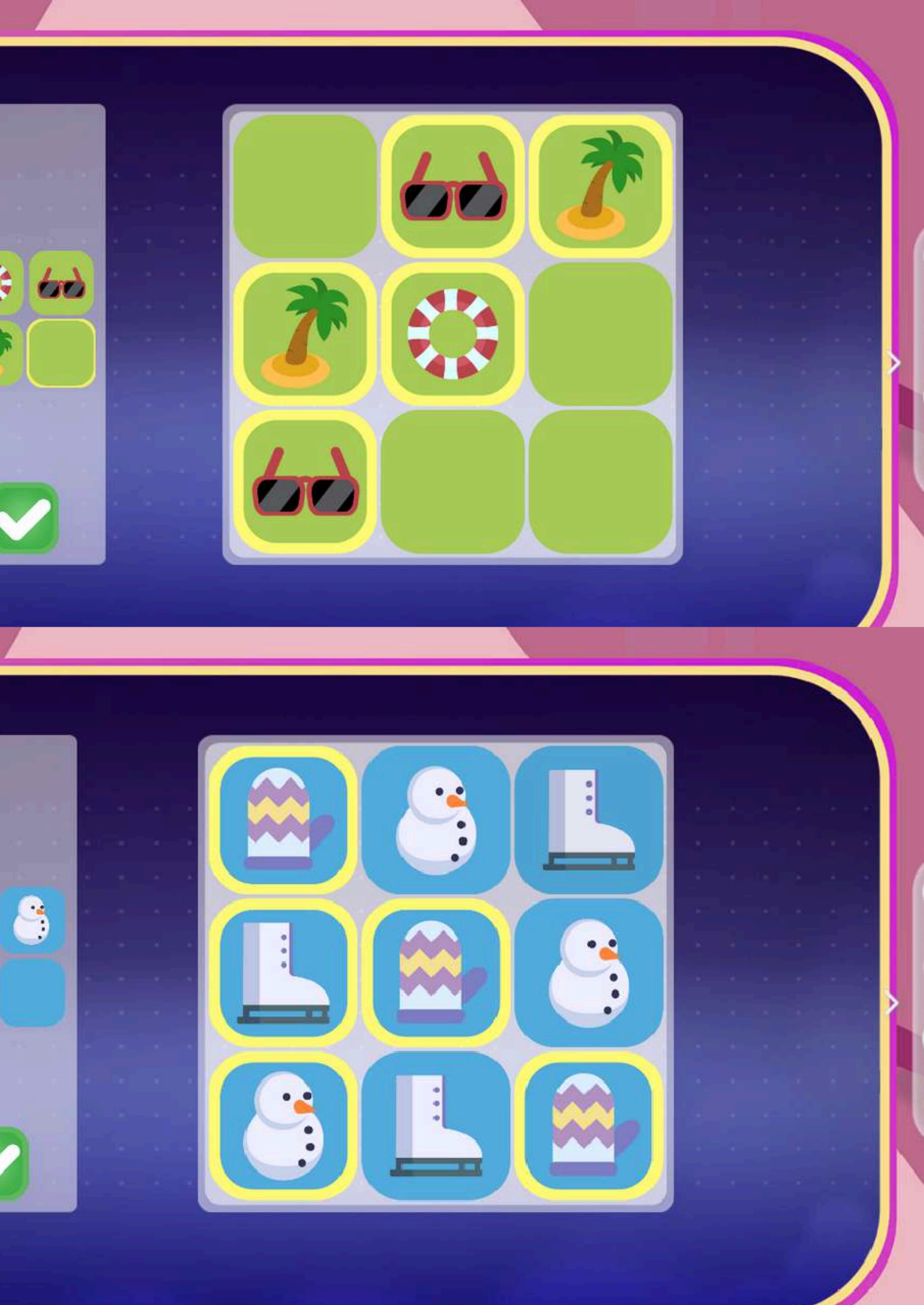

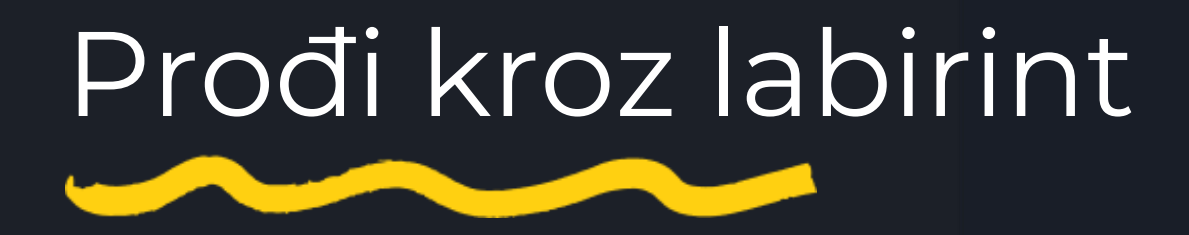

Legenda:

ručica – panel se može postaviti na bilo koju točku na polju 1– 3D slika 2– 2D slika strelice – rotacija karte sunce – osvjetljenje cijele karte svijetleća krijesnica – intenzitet sjaja krijesnice koja kruži oko lika

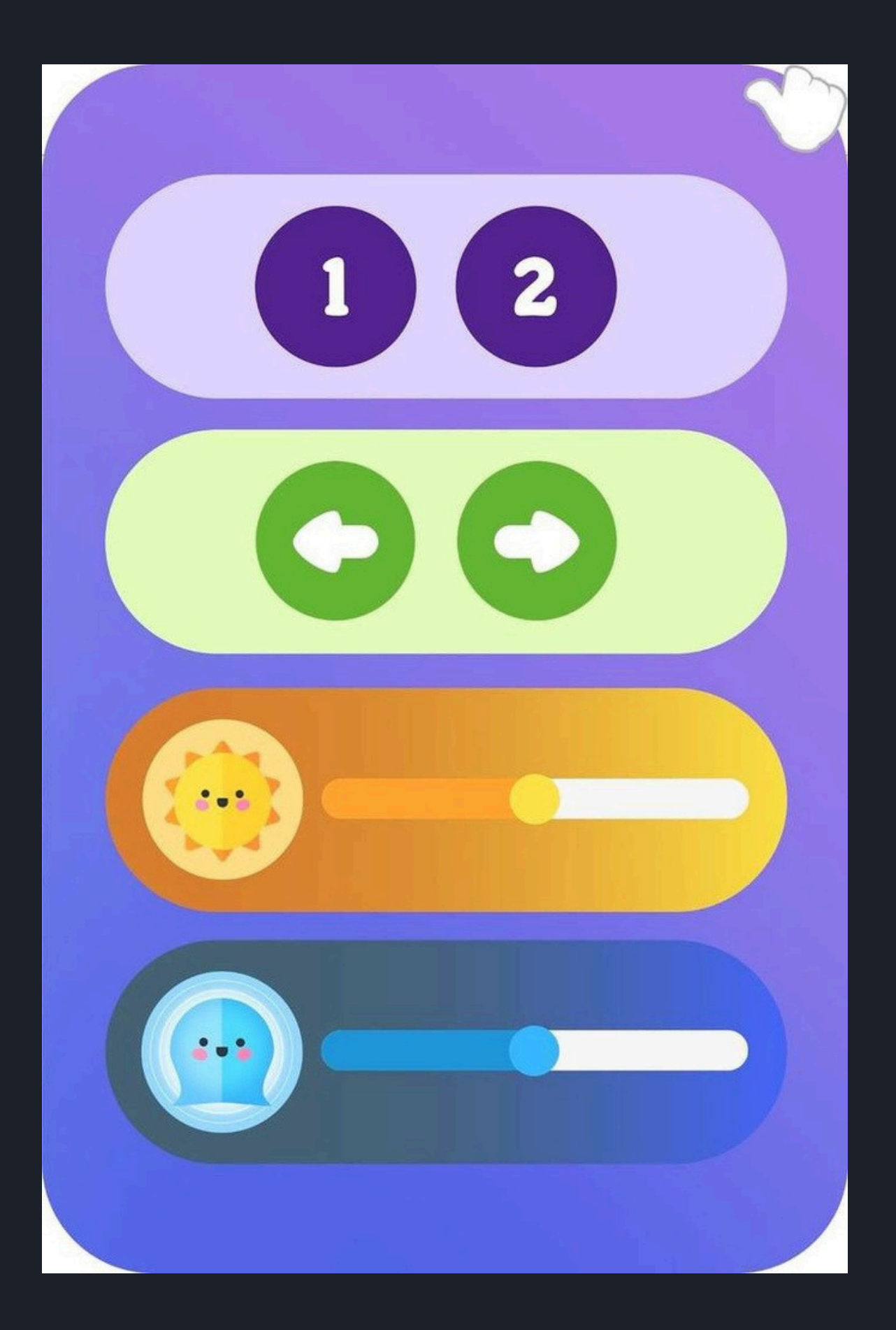

## Prođi kroz labirint

Zadatak sudionika je dovesti stvorenje do ljubičastog cilja, odnosno proći kroz labirint. Za to kliknite na bilo koje mjesto u prolazu labirinta, a krijesnica će se pomaknuti u označenom smjeru. Stvorenje će slijediti krijesnicu. Aktivnost završava kada se stvorenje uspješno provede kroz labirint. Tijekom aktivnosti možete slobodno podešavati intenzitet svjetla u labirintu, jačinu svjetla krijesnice, prikaz labirinta – opciju 2D ili 3D prikaza, kao i upravljati rotacijom labirinta (stranicom).

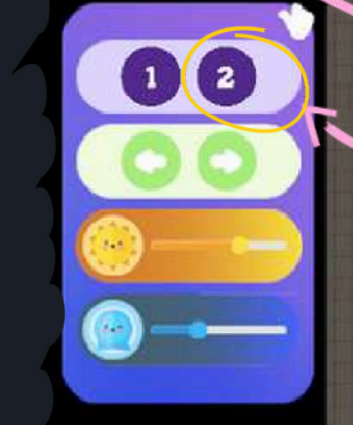

1 2

0

5

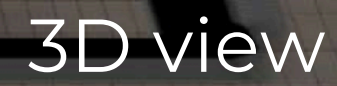

## 2D view

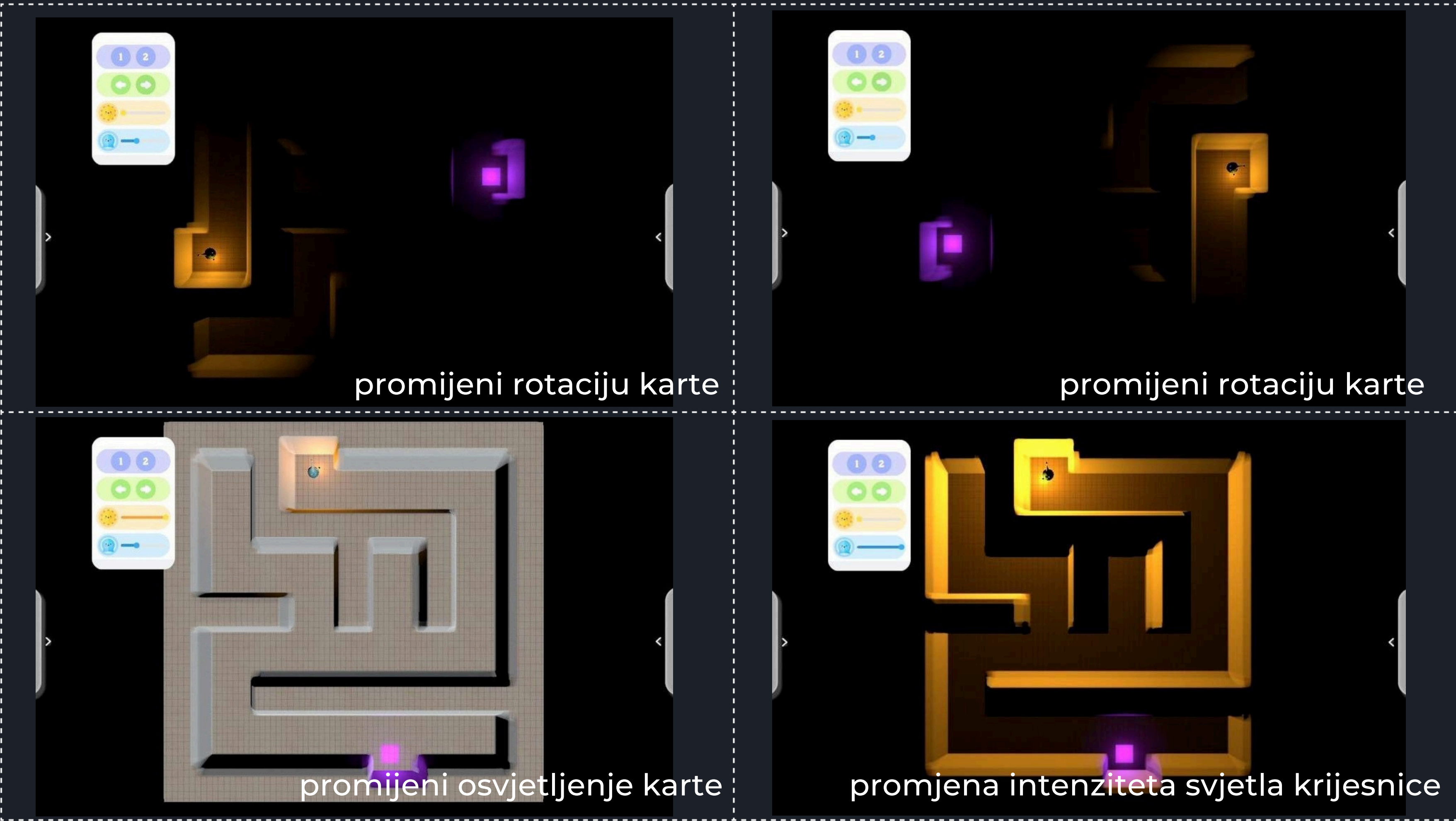

## Uparitornjeve

Zadatak je povezati toranj na dnu ekrana s njegovom odgovarajućom projekcijom na vrhu. Za to kliknite na jedan element iz jednog reda, a zatim na ispravan element iz drugog reda. Odabrani element bit će označen zelenom bojom, a nakon povezivanja između njih pojavit će se strelica. Smjer strelice nije važan. Nije moguće povezivati elemente iz istog reda. Ako je veza bila netočna, elementi će se povezati uz pomoć strelice kao naznake, no i dalje ćete moći promijeniti njihovu povezanost. Sljedeća veza poništava prethodnu. Ako su elementi pravilno povezani, nestat će s ekrana. Aktivnost je uspješno završena kada su svi elementi ispravno povezani.

Aktivnosti se razlikuju po bojama koje se koriste za povezivanje tornjeva na jednoj ploči. Na primjer, dok se u prvoj aktivnosti boje ne ponavljaju, u drugoj razini iste boje mogu se pojaviti na više tornjeva na istoj ploči.

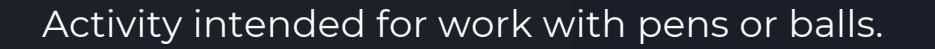

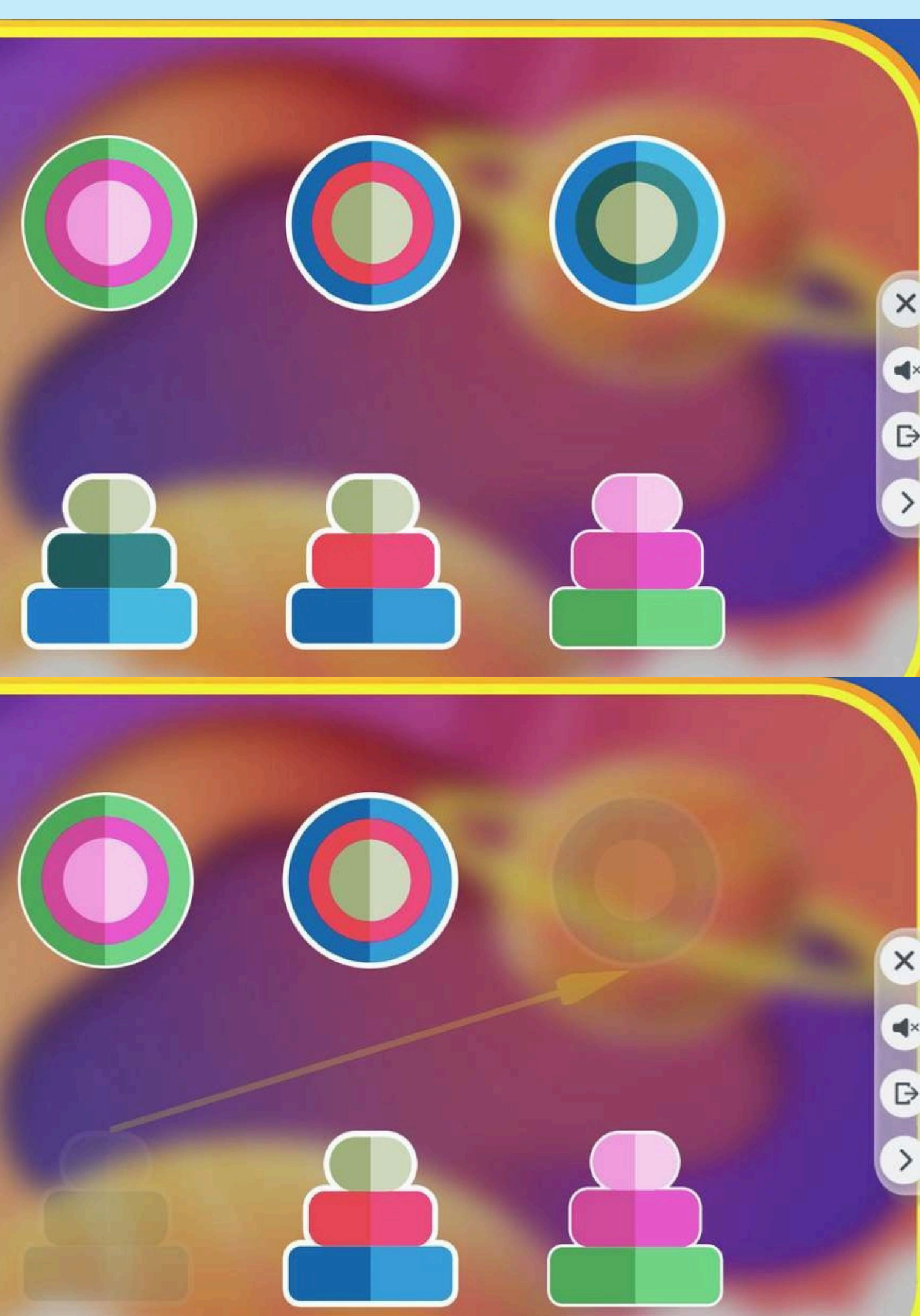

# Pametno je igrati.

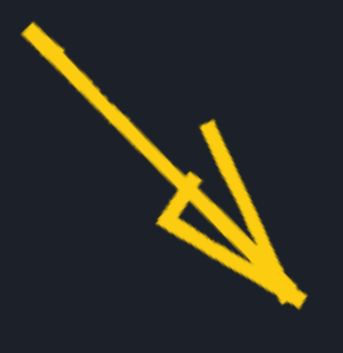

Za još više inspirativnog sadržaja posjetite <u>www.knowla.eu</u>

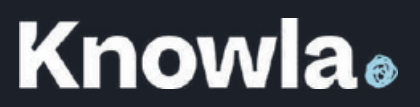